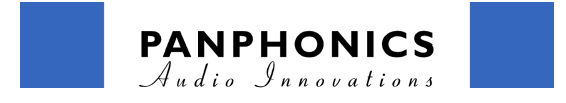

# Panphonics AA-160e / AA-160mm amplifier

# Remote Control (for advanced users)

AA-160 series amplifier can be connected into the standard Local Area Network (LAN) for controlling the parameters of the AA-160 series amplifier remotely. For handling these features some networking experience is required. If you are connecting the device into an already existing Network, please consult the Network administrator at the first place.

The remote control from the Network makes it possible to adjust the volume or put the amplifier into the standby mode or back into the operation. There are also a great number of sophisticated commands for adjusting the Automatic Volume Control -algorithm or chance the input sensitivity. The full command reference is at the end of this manual.

## **Opening the Remote Connection**

For TCP/IP control a telnet connection should be used. The default IP address of the unit is 192.168.1.111. and network mask is '255.255.255.0' The default Telnet password is 'passu'\*. The device's IP address can be configured by using the following commands.

\*If Mac OS X terminal telnet client is used, the password might be asked twice because of the echoing defaults

```
ip
Print current IP settings
Usage: ip
Output: IP 192.168.1.111 / 255.255.255.0 GW=192.168.1.1
ip x.x.x.x
Change current IP address, use IP address 0.0.0.0 for DHCP. The new value does not take effect
until "ip update" command is sent. After "ip update" a new connection must be made and settings
saved by issuing "save setup". If the new settings are not saved after "ip update" the unit will
reboot after about 5 minutes and return back to the old settings.
Usage: ip 192.168.1.111
Output: OK
ip mask y.y.y.y
Change current subnet mask settings. The new value does not take effect until "ip update"
command is sent. After "ip update" a new connection must be made and settings saved by issuing
"save setup". If the new settings are not saved after "ip update" the unit will reboot after
about 5 minutes and return back to the old settings.
Usage: ip mask 255.255.255.0
Output: OK
ip gw z.z.z.z
Change current gateway settings. The new value does not take effect until "ip update" command is
sent. After "ip update" a new connection must be made and settings saved by issuing "save
setup". If the new settings are not saved after "ip update" the unit will reboot after about 5
minutes and return back to the old settings.
Usage: ip gw 192.168.1.1
Output: OK
```

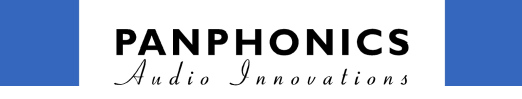

#### ip update

```
Take new ip settings in use. After "ip update" a new connection must be made and settings saved
by issuing "save setup". If the new settings are not saved after "ip update" the unit will
reboot after about 5 minutes and return back to the old settings.
Usage: ip update
Output: NA
```

#### ip password

```
Change password of the ip connection. New password must be repeated twice after the command, passwords are to be separated by a space character. The default password is 'passu'. Maximum length of the password is 16 characters. Usage: ip password passu passu Output: OK
```

### Changing standby mode ON/OFF

The amplifier standby mode can be chanced remotely using 'PWRON' / 'PWROFF' - commands. The current status can be checked by using 'STATUS' command.

```
STATUS
Amplifier status query, returns ON/OFF depending on the amplifier state
Usage: STATUS
Output: STATUS24,OFF
```

PWRON Amplifier power on command Usage: PWRON Output: STATUS03,ON

**PWROFF** Amplifier power off command Usage: PWROFF Output: STATUS49,OFF

# **Selecting Input**

The input interface can be selected using the 'input' -command. The default input is RCA.

```
input x
Select audio input: 'input xlr', 'input rca'
Usage: input rca
Output: OK
```

### **Adjusting Volume**

The current volume setting can be checked with 'VOLREAD' -command. The volume can be changed by commanding 'VOL00'- 'VOL37'. The minimum is 'VOL00' and the maximum is 'VOL37'. Any value between the 00 and 37 can be given. If the setting should be permanent (even during the power failure), use the 'VOLSAVE' -command to save the setting.

```
VOLREAD
Read current volume setting from the unit
Usage: VOLREAD
Output: VOL=22
```

VOLxx Set volume VOL00-VOL37 Usage: VOL15 Output: STATUS00,ON

VOLSAVE Save volume setting to Flash memory Usage: VOLSAVE Output: OK

```
Sound Shower AA-160e / AA-160mm Operation Manual v.2.0 26.3.2012 \ensuremath{\mathbb{C}} Panphonics Oy
```

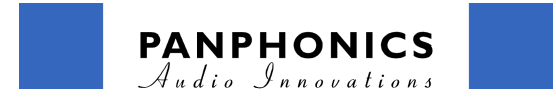

### Automatic Volume Control -Feature

Panphonics Automatic Volume Control feature adjusts the volume according to the ambient noise level. The built in calibration routine automatically detects the effects of the surrounds and takes these into account when making the adjustments. Ambient Control algorithm monitors the background noise level and starts to increase the volume after the noise exceeds the set base level. This enables an efficient adjustment of the volume level keeping the audio at a clearly audible yet comfortable level.

The remote calibration procedure is started using 'amb calibrate' -command. Please make sure that the installation is made correctly. For detailed instructions see the 'Installation' -section. Please note also that the calibration noise is played at relatively high volume and can be extremely painful right under the loudspeaker.

The base level (the ambient noisel level parameter when the Automatic Volume Control -feature activates) is automatically set during the standard calibration procedure. In some circumstances the automatic base level setting will not give the optimal results. It is sometimes more convenience to setup the parameter manually e.g. when there is no background noise at all at the nighttime or there is an excessive non-stop noise during the installation.

The base level setting can be changed manually by 'using amb baselevel xx' - command. The numerical base level value is given in decibels (dB) range. The correct base level setting can be found out by using e.g. sound pressure level meter during the time of average background noise level.

amb calibrate
Run calibration routine for ambient control
Usage: amb calibrate
Output: NA
amb baselevel xx
Set ambient noise level where gain=0dB. Default. This parameter is automatically determined
during the calibration process but can be set also manually.
Usage: amb baselevel 40
Output: OK: Value set

After the calibration procedure the feature can be switched on or off by using the 'amb on' and 'amb off' -commands.

amb on Set Ambient Control active Usage: amb on Output: OK

amb off
Set Ambient Control inactive
Usage: amb off
Output: OK

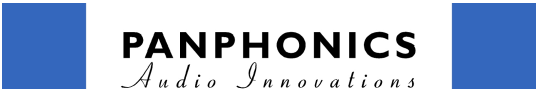

If the settings should be permanent (even during the power failure), use the 'amb save' -command to save the settings.

amb save
Save ambient control parameters to Flash memory
Usage: amb save
Output: OK

If it's needed to restore the factory parameter settings for the Ambient Control), use the 'amb factory' -command.

amb factory
Restore Ambient Control factory settings and store parameters to Flash memory
Usage: amb factory
Output: OK

## Changing input sensitivity with 'PRE'-setting

The current input sensitivity setting can be checked with 'PREREAD' -command (default = 10). The sensitivity can be changed by commanding 'PRE00'- 'PRE20'. The minimum is 'PRE00' which corresponds the amplitude 1:1 and the maximum is 'VOL20' and it corresponds +20dB amplitude. Changing the PRE-setting affects to the actual sound pressure level as is presented in the following table.

| RCA Input |             |             |        |
|-----------|-------------|-------------|--------|
| PRE       | Max in Vp-p | Output Vp-p | SPL@1m |
| 0         | > 4         | 218         | 104    |
| 10        | 1.32        | 218         | 105    |
| 15        | 0.8         | 234         | 106    |
| 20        | 0.45        | 236         | 104    |
|           |             |             |        |
| XLR Input |             |             |        |
| 0         | > 4         | 190         | 102    |
| 05        | 2.50        | 220         | 103    |
| 10        | 1.60        | 248         | 106    |
| 15        | 0.78        | 200         | 103    |
| 20        | 0.45        | 202         | 106    |

Any value between the 00 and 20 can be given. If the setting should be permanent (even during the power failure), use the 'PRESAVE' -command to save the setting.

PREREAD

Read current volume setting from the unit Usage: PREREAD Output: PRE=22

PRExx
Set input sensitivity PRE00-VOL37 (default = 10)
Usage: VOL15
Output: STATUS00,ON

PRESAVE Save input sensitivity setting to Flash memory Usage: PRESAVE Output: OK

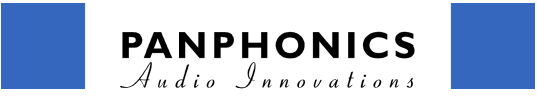

# **Remote Commands Reference list**

adc View last read rms values of line in and MIC. Usage: adc Output: OK: ADC media=-53, mic=49

#### RESET

Reboot the unit Usage: RESET Output: NA

#### VERSION

Get Firmware version number Usage: VERSION Output: v1.0i

### VOLREAD

Read current volume setting from the unit Usage: VOLREAD Output: VOL=22

#### VOLxx

Set volume VOL00-VOL37 Usage: VOL15 Output: STATUS00,ON

#### VOLSAVE

Save volume setting to Flash memory Usage: VOLSAVE Output: OK

#### STATUS

Amplifier status query, returns ON/OFF depending on the amplifier state Usage: STATUS Output: STATUS24,OFF

### PWRON

Amplifier power on command Usage: PWRON Output: STATUS03,ON

#### PWROFF

Amplifier power off command Usage: PWROFF Output: STATUS49,OFF

ip Print current IP settings Usage: ip Output: IP 192.168.1.111 / 255.255.255.0 GW=192.168.1.1

ip x.x.x.X Change current IP address, use IP address 0.0.0.0 for DHCP. The new value does not take effect until "ip update" command is sent. After "ip update" a new connection must be made and settings saved by issuing "save setup". If the new settings are not saved after "ip update" the unit will reboot after about 5 minutes and return back to the old settings. Usage: ip 192.168.1.111 Output: OK

#### ip mask y.y.y.y

Change current subnet mask settings. The new value does not take effect until "ip update" command is sent. After "ip update" a new connection must be made and settings saved by issuing "save setup". If the new settings are not saved after "ip update" the unit will reboot after about 5 minutes and return back to the old settings. Usage: ip mask 255.255.255.0 Output: OK

#### ip gw z.z.z.z

Change current gateway settings. The new value does not take effect until "ip update" command is sent. After "ip update" a new connection must be made and settings saved by issuing "save Sound Shower AA-160e / AA-160mm Operation Manual v.2.0 26.3.2012 © Panphonics Oy 5/

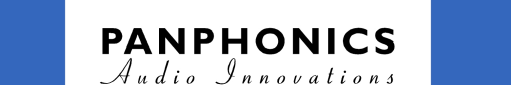

setup". If the new settings are not saved after "ip update" the unit will reboot after about 5 minutes and return back to the old settings. Usage: ip gw 192.168.1.1 Output: OK ip update Take new ip settings in use. After "ip update" a new connection must be made and settings saved by issuing "save setup". If the new settings are not saved after "ip update" the unit will reboot after about 5 minutes and return back to the old settings. Usage: ip update Output: NA ip password Change password of the ip connection. New password must be repeated twice after the command, passwords are to be separated by a space character. The default password is 'passu'. Maximum length of the password is 16 characters. Usage: ip password passu passu Output: OK mac Return MAC number of the unit Usage: mac Output: MAC 0-4-a3-34-f5-ac amb calibrate Run calibration routine for ambient control Usage: amb calibrate Output: NA amb baselevel xx Set ambient noise level where gain=0dB. Default (50dBA) Usage: amb baselevel 40 Output: OK: Value set amb on Set Ambient Control active Usage: amb on Output: OK amb off Set Ambient Control inactive Usage: amb off Output: OK amb save Save ambient control parameters to Flash memory Usage: amb save Output: OK amb factory Restore Ambient Control factory settings and store parameters to Flash memory Usage: amb factory Output: OK input x Select audio input: 'input xlr', 'input rca' Usage: input rca Output: OK mute x Turn mute on or off 'mute on', 'mute off' Usage: mute on Output: OK factory setup Restore factory defaults for setup data Usage: factory setup Output: OK save setup Save current setup data Usage: save setup Sound Shower AA-160e / AA-160mm Operation Manual v.2.0 26.3.2012 © Panphonics Oy

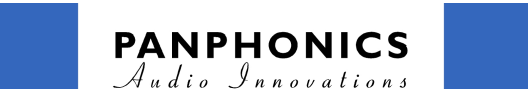

Output: OK

### PREREAD

Read current volume setting from the unit Usage: PREREAD Output: PRE=22

PRExx

Set input sensitivity PRE00-VOL37 (default = 10) Usage: VOL15 Output: STATUS00,ON

### PRESAVE

Save input sensitivity setting to Flash memory Usage: PRESAVE Output: OK